## Multi-factor Authenticator (MFA)

- 1. From the page https://aka.ms/mfasetup, log in to your CEGEP account.
- 2. Click on next if the following window appears:

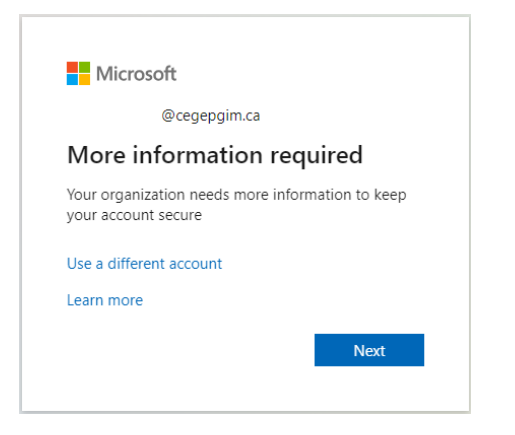

3. Select one of the two verification methods. We recommend using the Mobile app **Microsoft Authenticator** relative to the authentication (text message). With the app, you will only have to enter a 2-digit validation code instead of 6 via text message.

|                                     | Keep your account secure                                                         |  |
|-------------------------------------|----------------------------------------------------------------------------------|--|
| Micros                              | oft Authenticator                                                                |  |
| •                                   | Start by getting the app                                                         |  |
|                                     | On your phone, install the Microsoft Authenticator app. Download now             |  |
|                                     | After you install the Microsoft Authenticator app on your device, choose "Next". |  |
|                                     | I want to use a different authenticator app                                      |  |
|                                     | Next                                                                             |  |
| l want to set up a different method |                                                                                  |  |

Mobile app method (Microsoft Authenticator):

- 1. Click on « Download now » and scan the QR code with your mobile device or go directly to download it from the application store of your mobile device.
- Install the application Microsoft Authenticator on your phone iOS (Apple) or Android.
   The application icon is represented by:
- 3. Click on the next button.

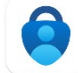

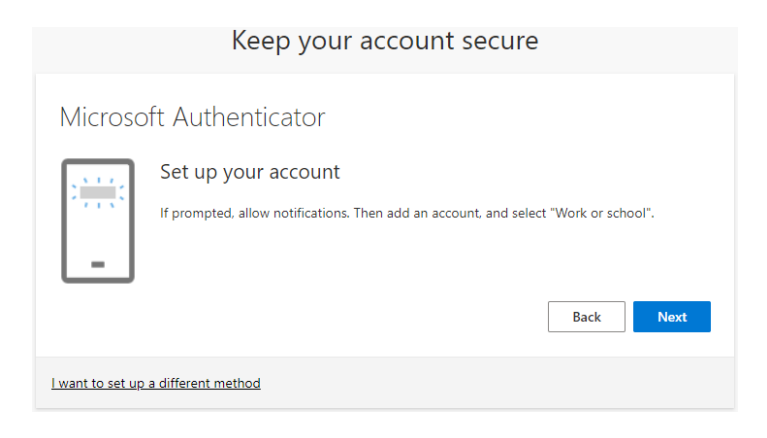

- 4. In the Microsoft Authenticator application, select **Add a work or school account.**
- 5. Click on the next button.

| Keep your account secure                                                                                                    |  |  |  |
|----------------------------------------------------------------------------------------------------|--|--|--|
| Microsoft Authenticator                                                                                                    |  |  |  |
| Scan the QR code                                                                                                    |  |  |  |
| Use the Microsoft Authenticator app to scan the QR code. This will connect the Microsoft Authenticator<br>app with your account. |  |  |  |
| After you scan the QR code, choose "Next".                                                                                       |  |  |  |
| Cart scan image?                                                                                                    |  |  |  |
| Back Next                                                                                                    |  |  |  |
| I want to set up a different method                                                                                              |  |  |  |

- 6. Use the Microsoft Authenticator application to scan the QR code.
- 7. Authorize Microsoft Authenticator to send you notifications.
- 8. Click on Next.
- 9. In Microsoft Authenticator, enter the 2-digit number shown to login in.
- 10. The message "Notification approved "will be displayed confirming successful setup.
- 11. Click on Next.

## Authentication phone method (text message):

Click on "I want to configure another method."

| ķ                                           | Keep your account secure                                           |  |  |
|---------------------------------------------|--------------------------------------------------------------------|--|--|
| Microsoft Authe                             | nticator                                                           |  |  |
| Start by g                                  | getting the app                                                    |  |  |
| On your phor                                | ne, install the Microsoft Authenticator app. Download now          |  |  |
| After you inst                              | all the Microsoft Authenticator app on your device, choose "Next". |  |  |
| I want to use a different authenticator app |                                                                    |  |  |
|                                             | Choose a different method $\times$ Next                            |  |  |
|                                             | Which method would you like to use?                                |  |  |
| I want to set up a different me             | Phone ~                                                            |  |  |
|                                             | Authenticator app                                                  |  |  |
|                                             | Phone                                                              |  |  |

1. Select: Telephone and click on continue

| Keep your account secure                                                                                                    |                    |  |  |  |
|----------------------------------------------------------------------------------------------------|--------------------|--|--|--|
| Phone<br>You can prove who you are by receiving a code on your                                                                                       | r phone.           |  |  |  |
| What phone number would you like to use?                                                                                                    |                    |  |  |  |
| Canada (+1) 🗸                                                                                                    | Enter phone number |  |  |  |
| Receive a code Message and data rates may apply. Choosing Next means that you agree to the Terms of service and Privacy and cookies statement.  Next |                    |  |  |  |
| l want to set up a different method                                                                                                    |                    |  |  |  |

- 2. Select the country, enter your cellphone number, and click on next.
- 3. Enter the verification code received by text message.
- 4. Tap verify and done.